# Instrucciones para completar la sesión 1 de Programas Saludables de Ohio (*Ohio Healthy Programs*) a través de OhioTRAIN

| Inscripción        | Páginas 2-3 |
|--------------------|-------------|
| Completar el curso | Páginas 4-7 |
| Reanudar el curso  | Páginas 7-8 |

#### Para asistencia adicional, comuníquese con:

Stefanie Lynn stefanie.lynn@odh.ohio.gov 614-728-8369

Susan Walker susan.walker@odh.ohio.gov

614-466-1930

## Inscripción

- 1. Vaya a oh.train.org
- 2. Inicie sesión en OhioTRAIN o cree una nueva cuenta. Si varios usuarios de OhioTRAIN comparten una computadora/dispositivo, vuelva a verificar que su nombre aparezca en la esquina superior derecha.
- 3. Busque "Sesión 1 de Programas Saludables de Ohio: módulos en línea de hábitos saludables, partes 1-4" en la barra de búsqueda.

| DHI  | 0 <b>TR</b>    | V              |                |         |       | O                  | nio   |   |
|------|----------------|----------------|----------------|---------|-------|--------------------|-------|---|
| OME  | COURSE CATALOG | YOUR LEARNING  | GALENDAR       | ADMIN H | ELP 0 | bio Healthy Progra | ims f | 1 |
|      |                |                |                |         |       |                    |       |   |
| าทอน | ncements       |                |                |         |       |                    |       |   |
| nou  | ncements       | New User Accou | nt             |         |       |                    |       |   |
| nou  | ncements       | New User Accou | int<br>account |         |       |                    |       |   |

4. Haga clic en "Sesión 1 de Programas Saludables de Ohio: módulos en línea de hábitos saludables, partes 1-4" de la lista de búsqueda.

| OHIO TR                                                 | AIN                                                                             |                             |                  | Department of Health            |
|---------------------------------------------------------|---------------------------------------------------------------------------------|-----------------------------|------------------|---------------------------------|
| HOME COURSE CAT                                         | ALOG YOUR LEARNING                                                              | CALENDAR ADMIN              | HELP             |                                 |
| se this page to search for<br>ou have joined within TRA | any course or document on the TF<br>IN ( <u>see your profile for details</u> ). | RAIN Learning Network       | site. The result | ts may be limited by any groups |
| Ohio Healthy Programs S                                 | ession 1                                                                        |                             |                  | Sort by relevance               |
| Iters                                                   | 0.071                                                                           |                             |                  |                                 |
| Search By                                               | 2,374 record(s) round.                                                          | oscion 1: Hoalthy Habits    | Online Mod       |                                 |
| Courses                                                 | ules, Parts 1-4                                                                 | 2331011 1. 11Ealtry 11abits | Chille Mou-      | Blended Learning Series         |
| Training Plans                                          | Ohio Department of Health                                                       | h Chi                       |                  | (1 Rating)                      |
| TO AINI County                                          |                                                                                 |                             |                  |                                 |

5. Haga clic en "Más" para leer la información del curso y las instrucciones antes de inscribirse.

#### Ohio Healthy Programs Session 1: Healthy Habits Online Modules, Parts 1-4

|                   | Compared Decision Series 10 502560 Skill level: site-sites/                                                     | r or caller |
|-------------------|----------------------------------------------------------------------------------------------------|-------------|
|                   | Course Number AT# 125405                                                                                        |             |
|                   | 5.00 (1.Rating)                                                                                                 |             |
|                   | Course Title: Otio Healthy Programs Session 1: Healthy Habits Online Mo<br>Parts 1-4                            | dules,      |
|                   | Ohio Professional Registry AT #: 120405                                                                         |             |
|                   | This is a Blended Learning Series in OhioTRAIN. The course consists of R<br>and must be assessed in order. Note | xur parts   |
|                   | TOTAL                                                                                                    |             |
|                   |                                                                                                    |             |
| Contacts Contacts | Reviews                                                                                                    |             |
|                   |                                                                                                    |             |
| <u></u>           |                                                                                                    |             |
| To access the co  | jurse components click Register above                                                                           | e l         |

6. Si después de revisar la información del curso y las instrucciones desea continuar, haga clic en el botón verde "Inscribirse".

Ohio Healthy Programs Session 1: Healthy Habits Online Modules, Parts 1-4

|         | -     |          | Completed Blended Learning Series ID 1075842 II level: Introductory Course Number AT# 120405                                                                                                    |
|---------|-------|----------|----------------------------------------------------------------------------------------------------|
| IE.     | 5     |          | 5.00 (1 Rating)                                                                                                    |
|         | Y     |          | Course Title: Ohio Healthy Programs Session 1: Healthy Habits Online Modules,<br>Parts 1-4<br>Ohio Professional Registry AT #: 120405<br>This is a Blended Learning Series in OhioTRAIN. The course consists of four parts |
|         |       |          | that must be viewed in order. Note: you can start, stop and resume the training at a more                                                                                                    |
| Content | About | Contacts | Reviews                                                                                                    |

7. Seleccione el tipo de crédito apropiado. Si usted es un proveedor o administrador de cuidado infantil que busca un crédito aprobado de Ohio, seleccione "Proveedor de cuidado infantil" en el menú desplegable.

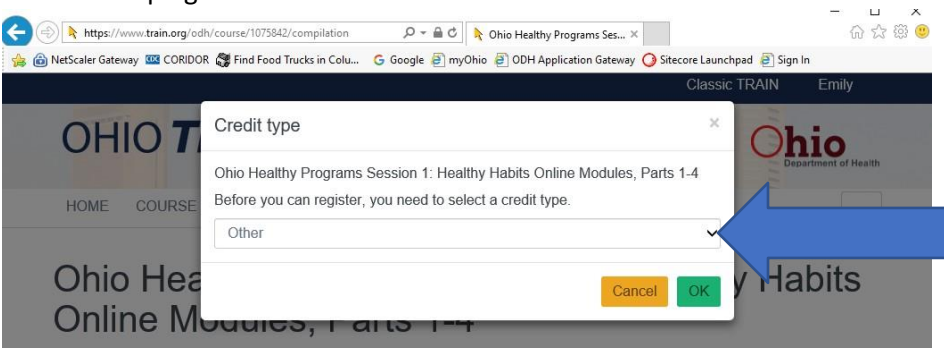

8. Si usted es un proveedor o administrador de cuidado infantil que busca un crédito aprobado de Ohio, ingrese su número OPIN en el cuadro emergente. Si no está buscando un crédito aprobado de Ohio, omita este paso.

### **Completar el curso**

 Realice la prevaloración haciendo clic en el botón verde "Pre-Assessment" (Prevaloración). Tendrá una sola oportunidad para completar la prevaloración.

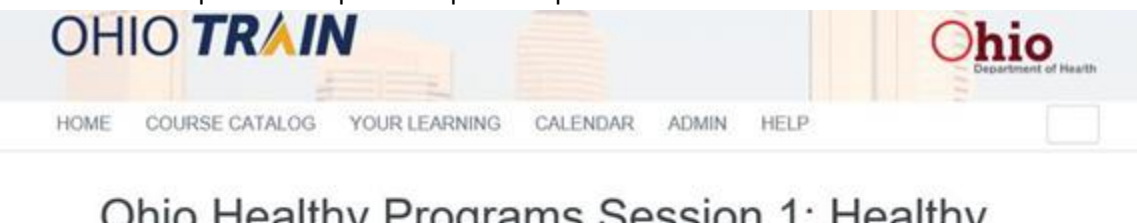

## Ohio Healthy Programs Session 1: Healthy Habits Online Modules, Parts 1-4

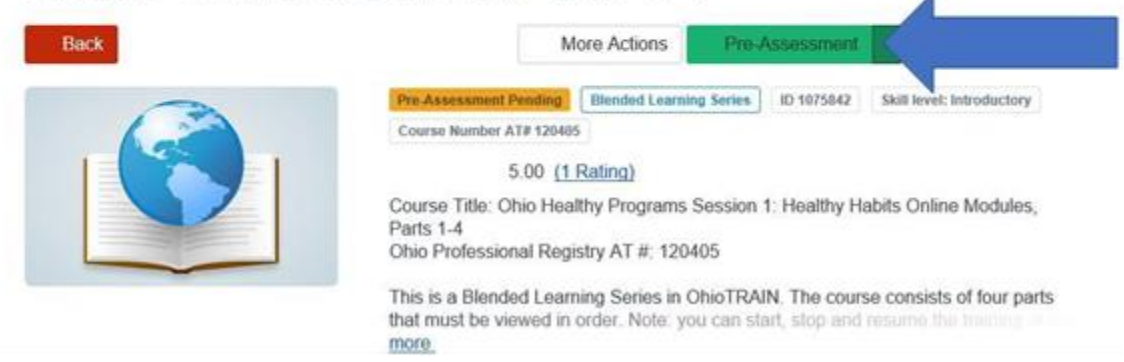

2) Después de completar la prevaloración, haga clic en el botón rojo "Cerrar" en la esquina superior derecha para volver a ser dirigido a la página del curso.

|                                                                                        | • · · · · · · · • · · · ·                                                                                                    |     |  |
|----------------------------------------------------------------------------------------|----------------------------------------------------------------------------------------------------|-----|--|
| o Healthy Programs Session                                                             | on 1: Healthy Habits Online Modules, Parts 1-4                                                                                                    | ose |  |
| Pre-Assessmer                                                                          | nt                                                                                                    | î   |  |
| OHP Session 1 Pre                                                                      |                                                                                                    |     |  |
| The assessment is finished.                                                            |                                                                                                    |     |  |
| Please note: the number of attemp<br>technical error, power outage, exits<br>register. | is you have to complete the pre-assessment is limited to 1. If you are unable to complete the pre-assessment for any reason (such as<br>ing the window prematurely, etc.) and TRAIN will not re-open the pre-assessment when prompted, please withdraw from the course and re- |     |  |
| (141)                                                                                  |                                                                                                    |     |  |
|                                                                                        |                                                                                                    |     |  |
| Assessment Statistics                                                                  | 2 minte                                                                                                    |     |  |
| Minimal Passing Score:                                                                 | Ó points                                                                                                    |     |  |
| Total Questions:                                                                       | 10                                                                                                    |     |  |
| Correct Answers:                                                                       | 4 ( 40% )                                                                                                    |     |  |
|                                                                                        |                                                                                                    |     |  |

3) Desplácese hacia abajo a la sección "Contenido". Haga clic en la barra "Sesión 1 de Programas Saludables de Ohio, parte 1: actividad saludable".

|                              | In Progress Blended Learning Series Course Number AT# 120405                                                                                                    | ID 1075842 Skill level: Introductory                                                                        | <u>2</u> 0                      |
|------------------------------|----------------------------------------------------------------------------------------------------|----------------------------------------------------------------------------------------------------|---------------------------------|
|                              | 5.00 (1 Rating)<br>Course Title: Ohio Healthy Programs<br>Parts 1-4<br>Ohio Professional Registry AT #: 120<br>This is a Blended Learning Series in 6<br>that must be viewed in order. Note: yr<br>more | Session 1: Healthy Habits Onlin<br>405<br>OhioTRAIN, The course consist<br>ou can start, stop and resume to | ne Modules,<br>is of four parts |
| ontent About Contacts        | Custom User Info Reviews                                                                                                    |                                                                                                    |                                 |
| hio Healthy Programs Session | 1, Part 1: Healthy Activity                                                                                                    |                                                                                                    | Not Started                     |
| hio Healthy Programs Sessior | 1, Part 2: Healthy Eating and Feeding                                                                                                    |                                                                                                    | Not Started                     |
| hio Healthy Programs Session | 1, Part 3: Healthy Growing                                                                                                    |                                                                                                    | Not Started                     |

4) Haga clic en el botón verde "Iniciar" debajo de "Sesión 1 de Programas Saludables de Ohio, parte 1: actividad saludable".

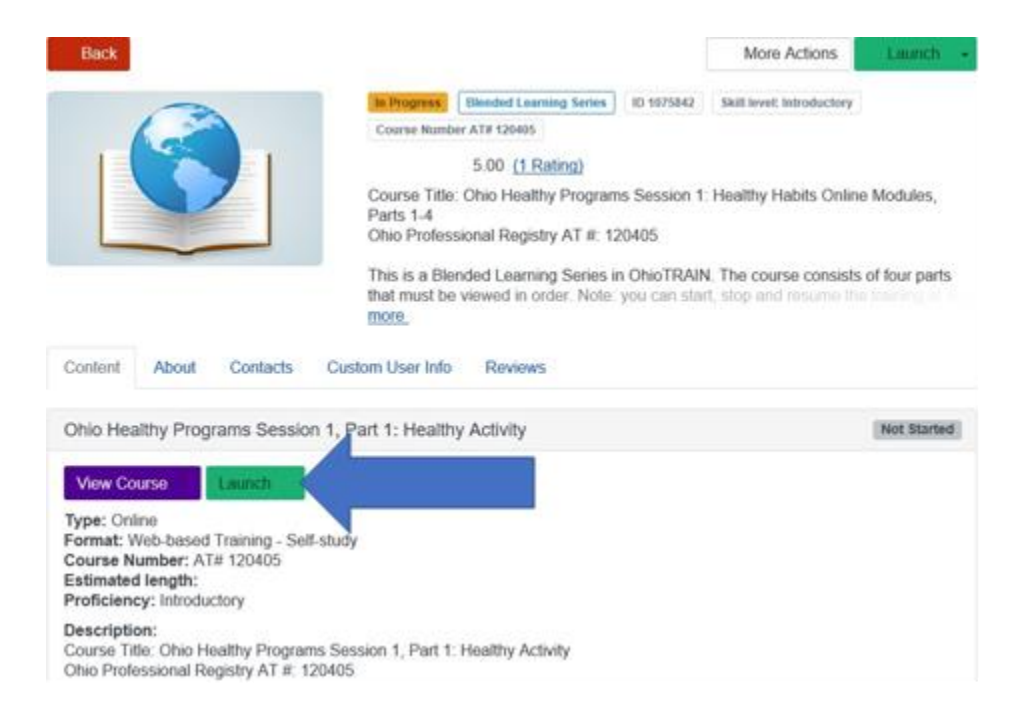

- 5) Se abrirá una nueva pestaña que muestra el módulo en línea. Siga las instrucciones en pantalla para revisar todo el contenido dentro del módulo. Se recomienda que finalice cada módulo antes de salir del curso, ya que puede experimentar dificultades técnicas si sale e intenta regresar para completarlo.
- 6) Cuando termine el módulo, cierre la ventana para regresar a OhioTRAIN.
- 7) Repita los pasos 3-6 para completar las partes 2, 3 y 4.
- 8) Después de haber completado las cuatro partes de la sesión 1 de Programas Saludables de Ohio: capacitación en hábitos saludables, haga clic en el botón "Marcar como completado".

# Ohio Healthy Programs Session 1: Healthy Habits Online Modules, Parts 1-4

| Back     |                     |                                                                                                    | More Actions                                                                                                    | Launch +                                                                               | Mark Completed        |
|----------|---------------------|----------------------------------------------------------------------------------------------------|----------------------------------------------------------------------------------------------------|----------------------------------------------------------------------------------------|-----------------------|
|          |                     | In Progress Blended L<br>Course Number AT# 1204<br>5.00 (1<br>Course Title: Ohio Hea<br>Parts 1-4<br>Ohio Professional Reg<br>This is a Blended Lea<br>that must be viewed in<br>more | earning Series 10 1075842<br>15<br>1 Rating)<br>althy Programs Session<br>gistry AT #: 120405<br>ming Series in OhioTRA<br>h order. Note: you can sta | Skill level: Introdu<br>1: Healthy Habits<br>IN. The course cou<br>art, stop and resur | Contine Modules       |
| Content  | About Contacts      | Custom User Info Revie                                                                                                    | ws                                                                                                    |                                                                                        |                       |
| Ohio Hea | Ithy Programs Sessi | on 1, Part 1: Healthy Activity                                                                                                    | '                                                                                                    | Con                                                                                    | npleted: Not Verified |
| Ohio Hea | ithy Programs Sessi | on 1, Part 2: Healthy Eating                                                                                                    | and Feeding                                                                                                    | Con                                                                                    | npleted: Not Verified |
| Ohio Hea | Ithy Programs Sessi | on 1, Part 3: Healthy Growin                                                                                                    | g                                                                                                    | Con                                                                                    | npleted: Not Verified |
| Ohio Hea | ithy Programs Sessi | on 1, Part 4: Healthy Familie                                                                                                    | 15                                                                                                    | Con                                                                                    | npleted: Not Verified |

- 9) Aparecerá un cuadro emergente que le solicitará que complete la posvaloración. Haga clic en "OK". Debe completar la posvaloración y la posevaluación para recibir el crédito del curso.
- 10) Haga clic en el botón verde "Valoración" para comenzar la valoración. Nota: tendrá tres oportunidades para obtener un puntaje superior al 70 %. Si no obtiene un puntaje superior al 70 %, deberá volver a inscribirse, revisar el contenido del curso e intentar nuevamente. Haga clic en el botón rojo "Cerrar" cuando haya completado la valoración de manera satisfactoria.

11) Haga clic en el botón verde "Realizar evaluación" para iniciar la posevaluación.

#### 

that must be viewed in order. Note: you can start, stop and res

more

- 12) Complete la posevaluación. Haga clic en el botón rojo "Cerrar" cuando haya terminado. Será redirigido a la página del curso.
- 13) Para imprimir su certificado, haga clic en el botón azul "Imprimir certificado". El certificado se descargará como un archivo de PDF. Nota: Si usted es un proveedor o administrador de cuidado infantil que busca un crédito aprobado de Ohio, NO necesita enviar este certificado a OCCRRA. El certificado es solo para sus registros.

### Reanudar el curso

Si necesita detener el curso antes de terminar los cuatro módulos, siga estas instrucciones para volver al curso.

- 1) Vaya a oh.train.org
- 2) Si aún no se ha registrado, inicie sesión en su perfil de OhioTRAIN.

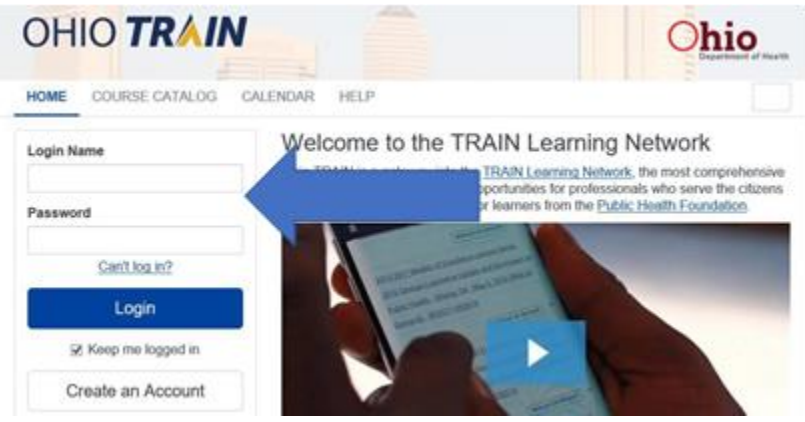

3) Haga clic en "Su aprendizaje" en la barra de navegación superior.

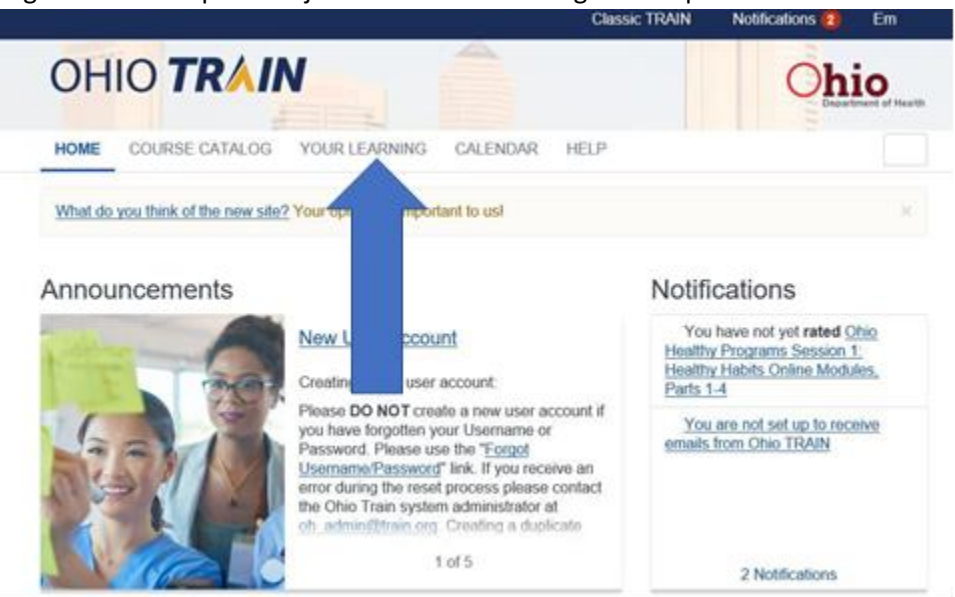

4) Haga clic en "Sesión 1 de Programas Saludables de Ohio: módulos en línea de hábitos saludables, partes 1-4" dentro de la pestaña "Sus cursos actuales".

|                                                       |                                                             |                                                   |                       | Department of H                 |
|-------------------------------------------------------|-------------------------------------------------------------|---------------------------------------------------|-----------------------|---------------------------------|
| HOME COURSE CA                                        | TALOG YOUR LEARN                                            | NING CALENDAR                                     | HELP                  |                                 |
| is page contains relevar<br>thin courses and training | it information about your c<br>plans, print certificates, o | coursework on the TRA<br>or access your transcrip | JN Learning Network : | site. Check your current status |
| Your Current Courses                                  | Your Training Plans                                         | Your Certificates                                 | Your Transcript       |                                 |
|                                                       |                                                             |                                                   |                       | Filter by Status -              |
|                                                       |                                                             |                                                   |                       | itus                            |
| Title                                                 |                                                             |                                                   |                       |                                 |

5) Continúe con el siguiente módulo.